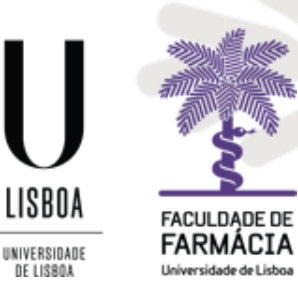

FACULDADE DE FARMÁCIA UNIVERSIDADE DE LISBOA

# MANUAL FOR REQUESTING A SPECIAL STATUTE

Academic Office - 30/07/2024

## 1. Conditions for access to a Special Statute

Considering that in certain situations provided for by law, students can enjoy special benefits, on the condition they can prove that they fulfil the necessary conditions, FFUL students can apply for one (1) Special Statute. If they are in a position to request more than one Special Statute, they must choose the one that is most favourable to them.

The <u>Circular Informativa n.º 1/AA/2024</u> (PT) includes the Special Statutes provided for at FFUL, the benefits associated with each one of them and the documentation to be submitted in order to be awarded the desired Special Statute. Only the Special Statutes listed in the Circular Informativa will be considered.

Requests for Special Statute can be made in the 1<sup>st</sup> and/or 2<sup>nd</sup> semesters, within the deadlines set for this purpose, as stipulated in the <u>Academic Deadlines</u> for the current academic year.

The period established for the  $2^{nd}$  semester is intended for students who did not apply for a Special Statute in the  $1^{st}$  semester or who were not granted Special Statute for the  $2^{nd}$  semester at the beginning of the academic year/ $1^{st}$  semester (annual Special Statute).

The following Special Statutes, due to their specific nature, are only awarded every semester, so students will have to apply again in the 2<sup>nd</sup> semester if they continue to fulfil the necessary conditions:

- Self-Employed/Independent Contractor;
- Student Leaders of Higher Education;
- Student-Athletes.

Requests for a Special Statutes are not subject to a fee. However, requests made after the deadline are subject to the application of the fee associated to the **Practice of Acts After the Deadline**, in the amount of  $\notin$ 4/working day, up to a maximum of %120, in accordance with point 7. of the <u>Tabela de Emolumentos da FFUL</u> (PT) (Deliberação n.º 800/2021).

Applications for Special Statutes after the deadline are accepted only:

- Until 30 October for the 1<sup>st</sup> semester/whole academic year;
- Until 31 March for the 2<sup>nd</sup> semester.

Students can consult the Special Statutes that have been awarded to them during their academic journey on the Fénix Portal, via <u>Student</u> > <u>View</u> > <u>Statutes</u>:

| FARMAGIA                                  | Student Candidate myFenix |
|-------------------------------------------|---------------------------|
| View                                      | Student > View > Statutes |
| Courses Dashboard Curriculum View Account | Statutes                  |
| Statutes Academic Works                   | Registration              |
| Enrol                                     | <b>Q</b> Filter           |

## 2. Access to the Fénix Edu Portal

We recommend that you use Safari or Chrome browsers.

You must access the Fénix Portal with your access credentials.

| Faculdade de<br>FACULDADE DE<br>FACULDADE DE<br>FACUL |  |
|----------------------------------------------------------------------------------------------------|--|
| Username                                                                                                    |  |
| Password                                                                                                    |  |
| $\checkmark$                                                                                                    |  |

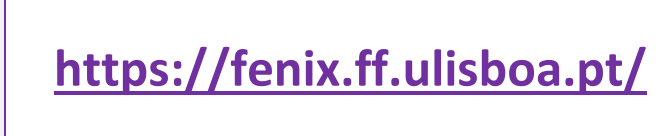

### If you can't remember your access credentials:

I. Go to the <u>link to recover your ULisboa institutional account</u> and enter your **username** or the **email address** you used to create the account and click **Reset Password**.

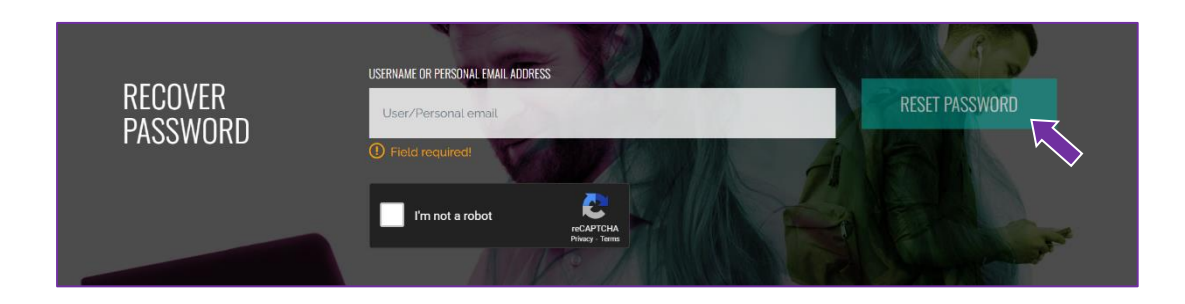

II. After clicking *Reset Password*, you will receive the information to set a new password in the email address you used to create the campus/edu account.

## **3. Request for Special Statute**

After **logging in** to the Fénix Portal, proceed as follows:

1. Go to the *<u>Requisitions</u>* tab, via <u>*myFenix*</u> > <u>Services</u>, and click <u>Create</u>:

| PRELIME OF<br>FRANKLA | Student Candidate myF      | enix             |
|-----------------------|----------------------------|------------------|
| Communication         | myFenix > Services > Requi | sitions          |
| Services              | Requisitions               |                  |
| III Surveys           | • Create                   |                  |
| Conline Documents     |                            |                  |
| Personal Info         | Requisitions to Show *     | All  Mine Others |
|                       | Year *                     | 2024 🗸           |
|                       | Requisition Type           | ~                |
|                       | Q Search                   |                  |

 Select *Pedido de Estatuto Especial* in Requisition Type and then your Registration (course) and the Execution Interval (academic year). Then click <u>Create</u> again:

| FARMACIA             | Student Candidate myFenix                       |
|----------------------|-------------------------------------------------|
| Communication        | myFenix > Services > Requisitions               |
| Services             | Create Pequisition                              |
| Calendar             | Cleate Requisition                              |
| Surveys              |                                                 |
| Requisitions         | Requisition Type * Pedido de Estatuto Especia 🗸 |
| III Online Documents | Registration *                                  |
| Personal Info        | Execution Interval *                            |
|                      | ✓ Create Cancel                                 |

3. On the *Instructions* tab, you'll find the link to the information on how to find which document(s) you need to submit in order to obtain the Special Statute you want:

| onitorização do Processo                             | Instructions 🔔 Form 🌢 Documentos                                                                                       |  |
|------------------------------------------------------|----------------------------------------------------------------------------------------------------|--|
| Please attach the sup<br><u>Special Status.</u> (PT) | ting documents required to apply for each statute: <u>Information Circular no. 1/AA/2024 - Requesting and Granting</u> |  |
|                                                      |                                                                                                    |  |
|                                                      |                                                                                                    |  |
| lf you have any ques                                 | ns, please visit the Faculty's website or contact the Academic Office.                                                 |  |

4. In the *Form* tab, you must select the Special Statute you require, as well as the academic term in which you wish to have this statute:

| Monitorização do Processo Instructions 🗘 Form 🗘 Documentos                                                                                                    |    |
|----------------------------------------------------------------------------------------------------|----|
| <ul> <li>Field "What special status do you require?" is required.</li> <li>Field "Academic Term" is required.</li> </ul>                                                                                                    |    |
| What special status do you require?*         Religious Practitioner         Mothers and Fathers Students, Pregnant, Postpartum and Lactating Women         Students with Special Educational Needs         Military Students         Students Leaders of Higher Education         Working Student         Firefighters |    |
| Student Athlete                                                                                                    |    |
|                                                                                                    |    |
| If you would like to apply for Special Status for the whole academic year, select both semesters, otherwise, if you would like Special Status f<br>only one semester, select only the appropriate semester.                                                                                                    | or |
|                                                                                                    |    |
| Academic Term *                                                                                                    |    |
| 1st Semester 2023/2024                                                                                                    |    |
| 2nd Semester 2023/2024                                                                                                    |    |

5. After selecting the desired Special Statute in "What special status do you require?", in some cases you will have to select a more specific Statute:

×

| What special status do you require? *                                  |
|------------------------------------------------------------------------|
| Religious Practitioner                                                 |
| Mothers and Fathers Students, Pregnant, Postpartum and Lactating Women |
| Students with Special Educational Needs                                |
| Military Students                                                      |
| Students Leaders of Higher Education                                   |
| O Working Student                                                      |
| Firefighters                                                           |
| Student Athlete                                                        |
| ×                                                                      |
| Mothers and Fathers Students, Pregnant, Postpartum and Lactating Women |
| O Pregnant women                                                       |
| O Parents (children up to 5 years old)                                 |
| Parents (children up to 12)                                            |
| O Parents (children with a disability or chronic illness)              |
| ×                                                                      |

6. In the *Documentos* tab, upload the supporting document according to the information in *Instructions*:

| Monitorização do Processo                                                                                                    | Instruções     | Formulário    | A Documentos       |                               |
|----------------------------------------------------------------------------------------------------|----------------|---------------|--------------------|-------------------------------|
| <ul> <li>Necessário submeto</li> </ul>                                                                                                    | er os seguinte | s documentos: | : Documento(s) par | a Pedido de Estatuto Especial |
| Documento(s) para Pedido                                                                                                    | de Estatuto I  | Especial      |                    |                               |
| Anexe a documentação exigida para a comprovação do estatuto especial exigido, de acordo com o indicado no site da Faculdade, em https://www.ff.ulisbo. |                |               |                    |                               |
| Tamanho Máx. 5120 KB com extensão: pdf docx                                                                                                    |                |               |                    |                               |
| Upload                                                                                                    |                |               |                    |                               |

7. After uploading the document, you must click <u>Submeter</u> so that your request can be analysed by Academic Services:

| Detalhes                                               | Operações           |
|--------------------------------------------------------|---------------------|
| Pessoa                                                 | Submeter            |
| Tipo Pedido de Estatuto Especial                       | Anular Requerimento |
| Estado Preenchimento do Formulário (15-05-2024 10:37 - |                     |

8. If necessary, your application for Special Statute may be returned for correction by the Academic Services, for which you will be notified via institutional email. In your Application, you should open the *Correcções* tab and make the corrections as indicated:

| Monitorização do Processo      | Formulário     | Documentos | Correcções |
|--------------------------------|----------------|------------|------------|
|                                |                | Documentoo |            |
|                                |                |            |            |
|                                |                |            |            |
|                                |                |            |            |
| Correcções:                    |                |            |            |
|                                |                |            |            |
| Queira por favor proceder      | às seguintes d | orreções:  |            |
| Queira por favor proceder<br>- | às seguintes o | correções: |            |
| Queira por favor proceder<br>- | às seguintes o | orreções:  |            |
| Queira por favor proceder<br>- | às seguintes o | orreções:  |            |

#### 9. After making the requested corrections, click *Submeter Correcção*:

| Detalhes |                                                 | Operações          |
|----------|-------------------------------------------------|--------------------|
| Pessoa   |                                                 | Submeter Correcção |
| Tipo I   | Pedido de Estatuto Especial                     | •                  |
| Estado I | Requerimento em Correcção (15-05-2024 10:43 - ) |                    |